WiFi modulio konfigūravimo instrukcija

> Šilumos siurbliams NPH; NPT; NPET

12 m 12 2 4 12

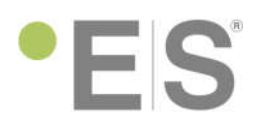

#### Dėmėsio!

Prieš pajungiant WiFi modulio maitinimą būtina prijungti anteną. Be pajungtos antenos WiFi modulis gali sugesti.

## WiFi modulio konfigūravimas

Integruotam WiFi moduliui gamykloje būna atlikta "reset" procedūra ir WiFi modulis būna paruoštas konfigūravimui pagal toliau pateiktas instrukcijas.

Tačiau jei prie WiFi modulio nepavyksta prisijungti, arba reikalingas perkonfigūravimas, atlikite "reset" procedūrą kaip parodyta žemiau.

#### 1. Pajunkite WiFi modulio maitinimą.

Paspauskite "reset" mygtuką ≥6 sekundes. WiFi modulis nusistatys į siuntimo režimą ir bus galima jį konfigūruoti.

Jei "reset" padarytas teisingai, degs tik raudonas LED. Po kelių sekundžių užsidegs žalias LED.

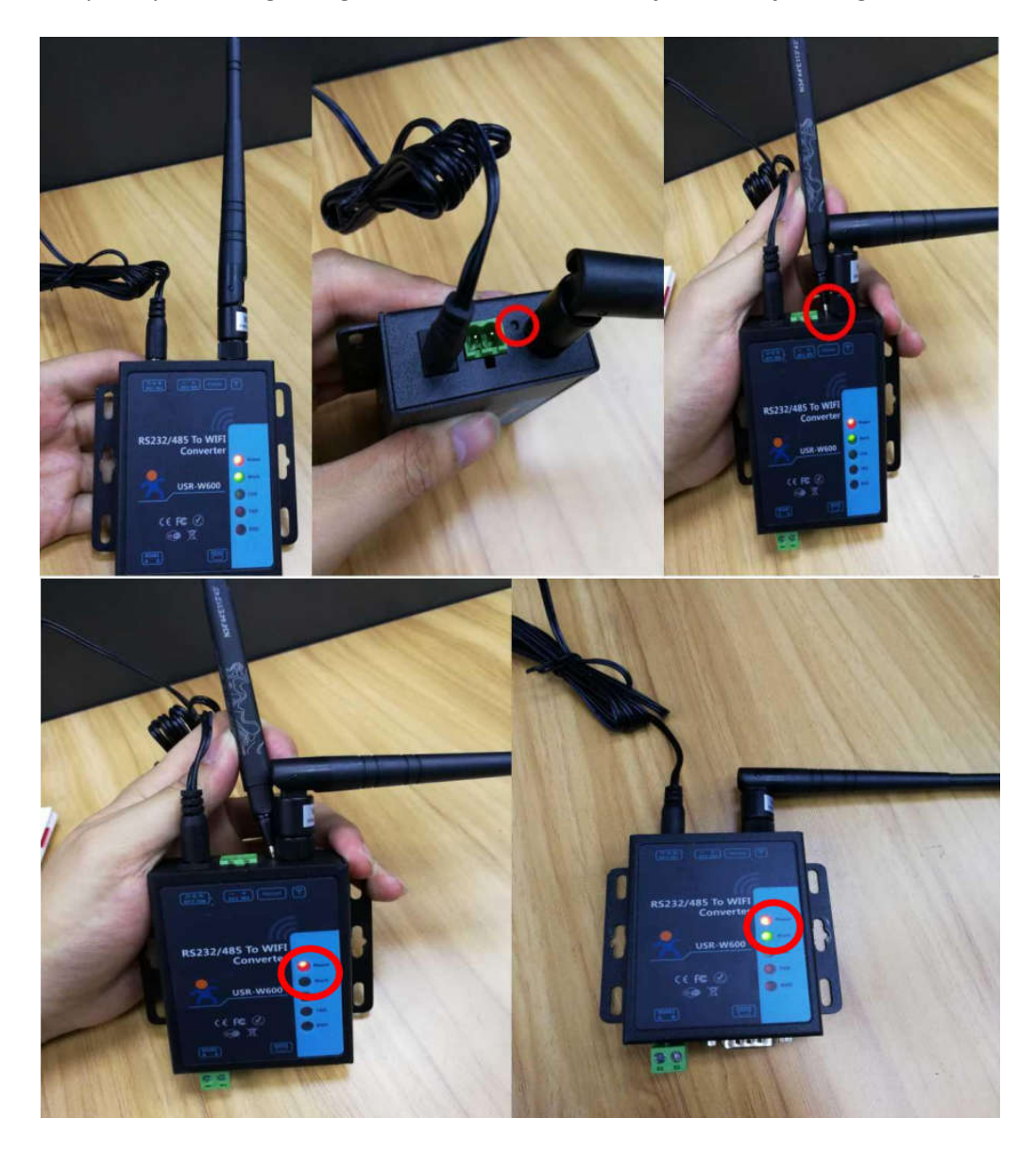

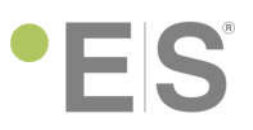

2. Jjunkite Jūsų kompiuterio ar mobilaus telefono WiFi nustatymus, suraskite WiFi įrenginį "USR-W600" ir prisijunkite prie jo.

| Currently connected to:<br>Telia-3EBA57-Greitas<br>Internet access | <del>\$</del> 9 |                                   |
|--------------------------------------------------------------------|-----------------|-----------------------------------|
| Wireless Network Connection                                        | ^               |                                   |
| Telia-3EBA57-Greitas Connected                                     | .all            |                                   |
| USR-W600                                                           | 31              |                                   |
| Information sent over this network n<br>be visible to others.      | night           |                                   |
| Connect automatically                                              | ect             |                                   |
|                                                                    |                 | Prisijunkite prie<br>WiFi modulio |
|                                                                    |                 | L                                 |

3. Paleiskite interneto naršyklę ir įveskite adresą 10.10.100.254

| ) Naujas skirtukas                           | × +      |   |   | x |
|----------------------------------------------|----------|---|---|---|
| $\leftrightarrow$ $\rightarrow$ X (10) 10.10 | .100.254 | ☆ | Θ | : |
| Taikomosios programos                        |          |   |   | » |
|                                              |          |   |   |   |
|                                              |          |   |   |   |
|                                              |          |   |   |   |
|                                              |          |   |   |   |
|                                              |          |   |   |   |

4. Įveskite vartotoją "admin" ir slaptažodį "admin" prisijungimui prie WiFi modulio.

| http://10.10.100.25  | 4                    |
|----------------------|----------------------|
| lūsų ryšys su šia sv | etaine nēra privatus |
| Vartotojo vardas     | admin                |
| Slaptažodis          |                      |
| Slaptažodis          |                      |

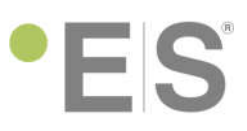

5. Viršutiniame dešiniajame kampe pasirinkite anglų kalbą "English"

| 25       | 有人物联网           |              | 有人在认真做事!              |
|----------|-----------------|--------------|-----------------------|
| 8845     |                 | NC.          | 800F                  |
| an i pan | RIMMACI (       | 068045F7A576 |                       |
| 2188     | SELECTION OF ST | blaw Mat     | 10000020000           |
| enna)    | 50683 I         | 170          | ##.                   |
|          | WERE A          | Ψ.           | WITTERTO              |
| 911 M 4  | AP BUCP : 1     | 0.10.100.254 | AP., Sution,<br>APSTA |
| 8798A    | AP 微式透露         | 6            |                       |
|          | AP 980, 1       | 750 exad     |                       |
|          | AP 加田根式: A      | ONE          |                       |

6. WiFi Work Mode nustatykite į "STA Mode"

| Web:V2.4.3 Firm | ware Version:V3.0.0                 | 史文                                                |
|-----------------|-------------------------------------|---------------------------------------------------|
| Ŕ               | USR IOT<br>-IOT Experts-            | Be Honest, Do Best!                               |
| System Status   | WiFi Mode Select                    | Help                                              |
| WiFi Setting    | WiFi Work Mode: STA mode 🔻          | Network                                           |
| Trans Setting   | STA Mode                            | Name(SSID):                                       |
| Extra Function  | Network Name(SSID): USR-W600 Search | Case sensitive                                    |
| System Setting  | STA Password: NONE                  | Password:<br>The AP password<br>is 8-54 butes     |
| Firmware Update | DHCP: Enable                        | (STA password                                     |
| About USR       | Save                                | restriction), NONE<br>said no<br>encryption: Case |

7. Paspauskite "Search" namų WiFi tinklo paieškai.

| Web:V2.4.3 Firmw                       | are Version:V3.0.0       |                  |        | 堂                                                 |
|----------------------------------------|--------------------------|------------------|--------|---------------------------------------------------|
| ~~~~~~~~~~~~~~~~~~~~~~~~~~~~~~~~~~~~~~ | USR IOT<br>-IOT Experts- |                  | Be Ho  | nest, Do Best!                                    |
| System Status                          |                          | WiFi Mode Select |        | Help                                              |
| WiFi Setting                           | WiFi Work Mode:          | STA mode •       |        | • Network                                         |
| Trans Setting                          |                          | STA Mode         |        | Name(SSID):                                       |
| Extra Function                         | Network Name(SSID):      | USR-W600         | Search | Case sensitive                                    |
| System Setting                         | STA Password:            | NONE             |        | Password:<br>The AP password     in 8 64 bitser   |
| Firmware Update                        | DHCP:                    | Enable           |        | (STA password                                     |
| About USR                              | L                        | Save             |        | restriction), NONE<br>said no<br>encryption; Case |

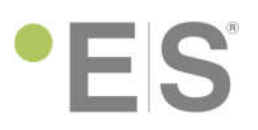

8. Pasirinkite WiFi tinklą prie kurio jungsitės ir patvirtinkite paspauskite OK.

| Web:V2.4.3 Firmw | rare Ve    | rsion:V3.0.0         |                      |      |         | 生文                                                |   |
|------------------|------------|----------------------|----------------------|------|---------|---------------------------------------------------|---|
| Ŕ                | US<br>-101 | SR IOT<br>1 Experts- |                      |      | Be      | Honest, Do Best!                                  |   |
| System Status    | Site       | Suprav               | Please select a SSID |      |         | Help                                              | ^ |
| WiFi Setting     | Sile       | SSID                 | BSSID                | RSSI | Channel | Network                                           |   |
| Trans Setting    | •          | Telia-3EBA57-Greitas | A4:91:B1:3E:BA:57    | -38  | 11      | Name(SSID):                                       |   |
| Extra Function   |            |                      |                      |      |         | Case sensitive                                    |   |
| System Setting   |            |                      |                      |      |         | <ul> <li>Password:<br/>The AP password</li> </ul> |   |
| Firmware Update  |            |                      |                      |      |         | is 8-64 bytes<br>(STA password                    |   |
| About USR        |            |                      |                      |      |         | restriction), NONE                                |   |
|                  |            |                      |                      |      |         | said no<br>encryption; Case<br>sensitive          |   |
|                  |            |                      |                      |      |         | DHCP:<br>Open this feature.                       |   |
|                  |            |                      |                      |      |         | will get IP by<br>dhcp; turn off,                 |   |
|                  |            |                      | OK Refresh           |      |         | need to manually                                  |   |

9. Jei reikalinga, suveskite namų WiFi tinklo slaptažodį. Nepamirškite po to patvirtinti "Save". Jei WiFi tinklas nerastas, suveskite jo duomenis rankiniu būdu.

| Web:V2.4.3 Firmw | are Version:V3.0.0                              | 生文                                                                                                    |
|------------------|-------------------------------------------------|----------------------------------------------------------------------------------------------------|
| <u></u>          | USR IOT<br>-IOT Experts-                        | Be Honest, Do Best!                                                                                             |
| System Status    | WiFi Mode Select                                | Help                                                                                                    |
| WiFi Setting     | WiFi Work Mode: STA mode 🔻                      | Network                                                                                                    |
| Trans Setting    | STA Mode                                        | Name(SSID):<br>1-32 characters                                                                                  |
| Extra Function   | Network Name(SSID): Telia-3EBA57-Greitas Search | Case sensitive                                                                                                  |
| System Setting   | STA Password: AW7182AL49                        | Password:<br>The AP password                                                                                    |
| Firmware Update  | DHCP: Enable                                    | (STA password                                                                                                   |
| About USR        | WiFi tinklo<br>slaptažodis tinkla               | Without this<br>restriction), NONE<br>said no<br>encryption; Case<br>sensitive<br>• DHCP:<br>Open this feature, |

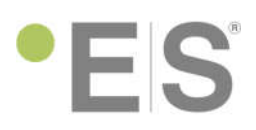

10. Įeikite į meniu "Trans Setting" lango kairėje ir nustatykite: Protocol: TCP-Client Port: 18899.
Server IP address: <u>www.myheatpump.com</u>. Paspauskite "Save" nustatymų išsaugojimui.

| Web:V2.4.3 Firmwa | re Version:V3.0.0            |                       |       | 生文                                |
|-------------------|------------------------------|-----------------------|-------|-----------------------------------|
|                   | USR IOT<br>-IOT Experts-     |                       | Be Ho | onest, Do Best!                   |
| System Status     |                              | Serial Port Setting   |       | Help                              |
| WiFi Setting      | Baud Rate (1200-460800 bps): | 115200 •              | bps   | . Baud Pate:                      |
| Trans Setting     | Data Bits:                   | 8 •                   | bit   | 1200~460800bps                    |
| Extra Function    | Paeity:                      | None •                | ]     | CTSRTS/485:<br>Default is NFC     |
| Sustem Cattion    | Stop Bits:                   | 1 •                   | bit   | Port:                             |
| System Setting    | CTSRTS/485                   | NFC •                 |       | 1~65535                           |
| Firmware Update   |                              | Network Setting       |       | Server IP     Address:            |
| About USR         | Mode:                        | Transparent •         | ]     | When the module<br>is Client, the |
|                   | So                           | cketA Connect Setting |       | remote server                     |
|                   | Protocol:                    | TCP-Server •          | ]     | connected; When                   |
|                   | Port:                        | 8899                  | ]     | the parameter is                  |
|                   | Server IP Address:           | 10.10.100.254         | ]     | invalid; The<br>parameter can be  |
|                   | So                           | cketB Connect Setting |       | IP or domain<br>name              |
|                   | Protocol:                    | TCP-Client •          | ]     |                                   |
|                   | Port:                        | 18899                 | ]     |                                   |
|                   | Server IP Address:           | www.myheatpump.com    | ]     |                                   |
|                   |                              | Save                  |       |                                   |
|                   |                              |                       |       |                                   |

## 11. Paspauskite "Restart"

| Web:V2.4.3 Firmw | are Version:V3.0.0                                                                                                    | 文史                              |
|------------------|----------------------------------------------------------------------------------------------------|---------------------------------|
| Ŕ                | USR IOT Be Hon                                                                                                    | nest, Do Best!                  |
| System Status    | Save Success                                                                                                    | help                            |
| WiFi Setting     | Save Success                                                                                                    | Restart:                        |
| Trans Setting    | Configurations will take effect after restart.<br>After restart, you will need to re-login the configuration interface for other settings, so | Parameters take<br>effect after |
| Extra Function   | it is recommended to restart after completing all settings.<br>Please click [Restart] to restart now, or click [Back] to continue setting.    | restart                         |
| System Setting   | You can restart after all configuration.                                                                                                    |                                 |
| Firmware Update  | Restart                                                                                                    |                                 |
| About USR        |                                                                                                    |                                 |

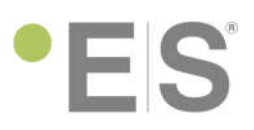

## WiFi modulis persikraus:

| Web:V2.4.3 Firmw | are Version:V3.0.0                             | <u>±</u> ±     |
|------------------|------------------------------------------------|----------------|
| Ŕ                | USR IOT Be How                                 | nest, Do Best! |
| System Status    | Reboot Success                                 | help           |
| WiFi Setting     |                                                |                |
| Trans Setting    | Rebooting Successfull                          |                |
| Extra Function   | and then login to the configuration interface. |                |
| System Setting   |                                                |                |
| Firmware Update  |                                                |                |
| About USR        |                                                |                |
|                  |                                                |                |

12. Jei viskas atlikta teisingai, WiFi modulyje turi degti 3 LED:

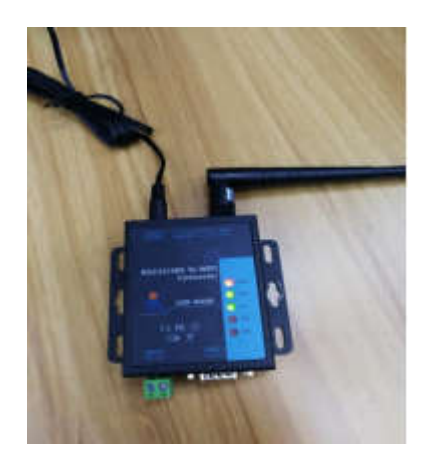

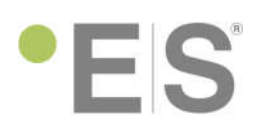

# WiFi nustatymai valdymo panelėje

13. Valdymo lygį nustatykite į instaliuotojo (Installer)

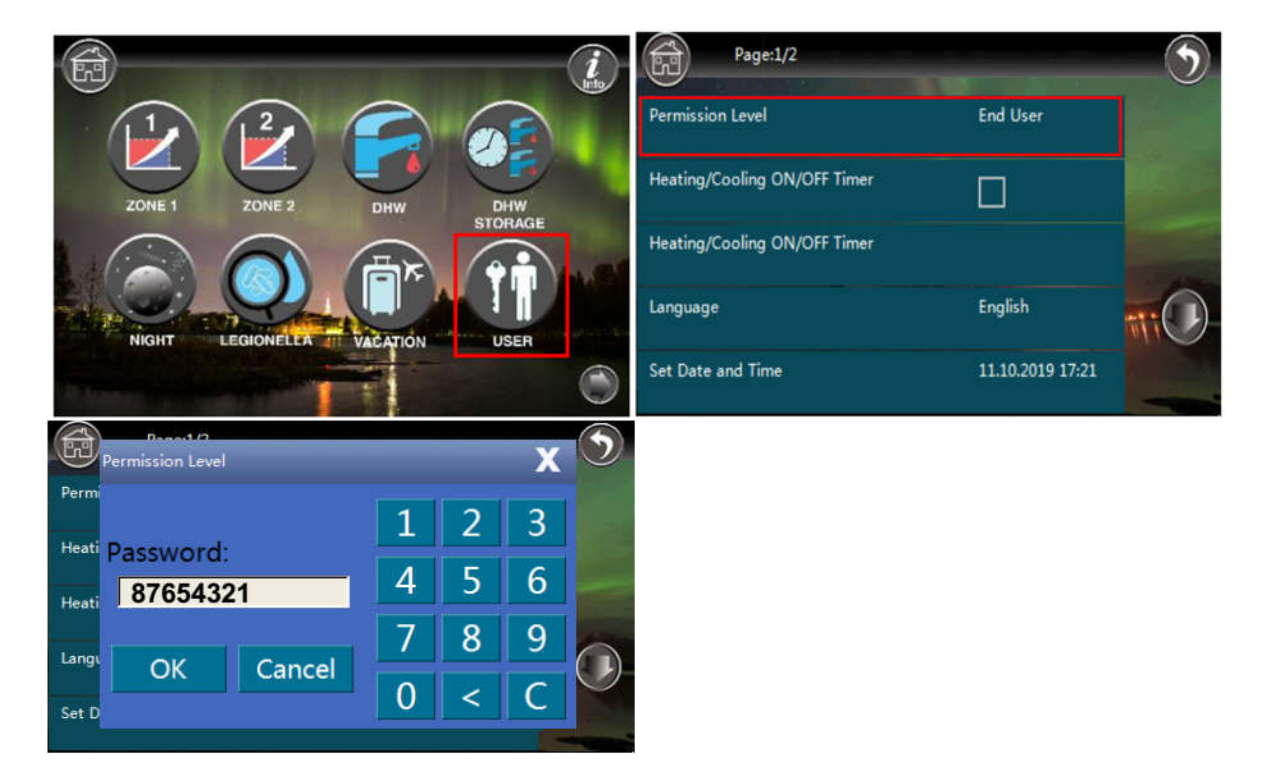

### Pastaba:

įrenginys automatiškai grįžta į vartotojo lygį po 5 minučių po paskutinio mygtuko paspaudimo.

14. Tuomet eikite į WiFi nustatymų meniu ir pažymėkite du WiFi aktyvavimo punktus.

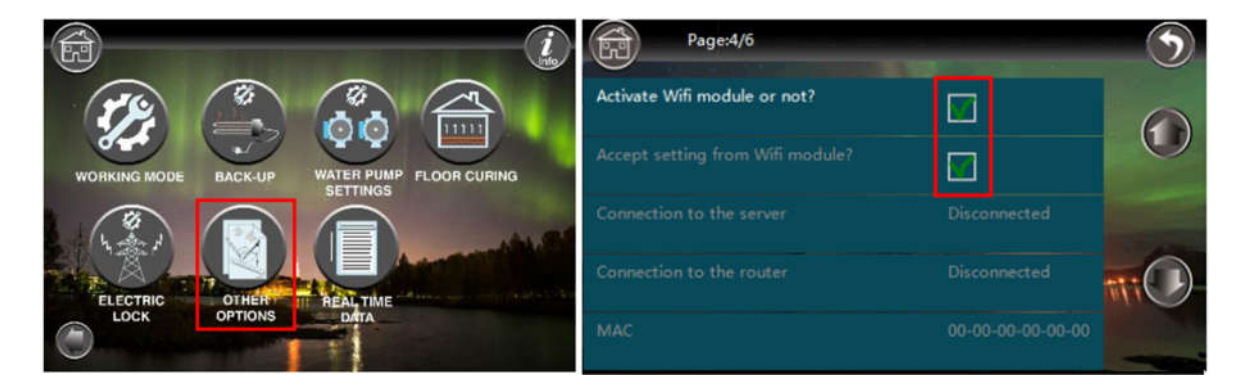

Dėl išsamesnės informacijos apsilankykite svetainėje <u>www.energysave.lt</u> arba kreipkitės į vietinį ES šilumos siurblio pardavėją.

Dėkojame už pirkinį, Jūsų ES kolektyvas